## Configurar Exibição de Relatórios do Web Estabelecimentos

As configurações apresentadas neste artigo influenciarão nos relatórios do Web Estabelecimentos disponíveis na aba Extratos.

Para realizar a configuração, entre no Linx Conecta e acesse o menu Configurações > Configurações do Sistema.

Configurações Configurações do sistema Configurações de débitos em conta corrente Configuração local Configuração de cupom Configurações de pontos fidelidade

Figura 01 - Menu Configurações

Será apresentada a tela de configurações.

Vá até a seção Web Estabelecimentos.

| 🐵 Configurações do Sistema                                                       | ×                                                            |  |  |  |
|----------------------------------------------------------------------------------|--------------------------------------------------------------|--|--|--|
| Linx Conecta WebEmpresas WebEstabelecimentos                                     | WebUsuarios WebService Fidelidade Histórico                  |  |  |  |
| Gerais Cadastros Cartões Lançamentos/Baixas                                      | Fidelidade Links Módulos Web Aethra                          |  |  |  |
| Tipo de Limite:                                                                  |                                                              |  |  |  |
| Limite Total                                                                     |                                                              |  |  |  |
| Informar empresa nos lançamentos individuais.                                    |                                                              |  |  |  |
| ✓ Habilitar opções de filtro de Entrega de NF nos Extratos.                      |                                                              |  |  |  |
| 🔽 Exibir Data de Vencimento do Estabelecimento no cabeç                          | alho do relatório de Pagamento a Estabelecimentos em Aberto. |  |  |  |
| 🔽 Habilitar filtro de Conferido no menu Lanç. Entrega de NF                      |                                                              |  |  |  |
| 🔽 Mostrar relatório de pagamento em aberto no WebEstabe                          | lecimentos                                                   |  |  |  |
| ▼ Foco em "Somente Confirmadas" na tela de Lançamentos de entregas e fechamentos |                                                              |  |  |  |
| ✓ Enviar dados cadastrais nas consultas de cartão do webservice                  |                                                              |  |  |  |
| 🔲 🔲 Obriga o envio de produtos nas autorizações                                  | 🔲 Exibir alertas ao iniciar o sistema.                       |  |  |  |
| 🔽 Utiliza Descontos em Grupo de Produtos                                         | Permitir cancelamento parcial                                |  |  |  |
| Possui integração com software homologado                                        | 🥅 Impressão de produtos na fatura sem valor                  |  |  |  |
| 🔽 Utiliza Novo Modo de Fechamento (Criação de Faturas)                           | 🔽 Na impressão de fatura modo texto imprime valores zerados  |  |  |  |
| 🔽 Utiliza filtro de vendas com receita no fechamento                             | ✓ Utiliza gestão de boleto                                   |  |  |  |
|                                                                                  |                                                              |  |  |  |
|                                                                                  |                                                              |  |  |  |
| 🕒 Gravar 🖉 Cancelar                                                              |                                                              |  |  |  |

Figura 02 - Web Estabelecimentos

As configurações estão divididas entre convênio e fidelidade, onde cada configuração está relacionada com a sua respectiva modalidade de venda.

Na aba Convênio as opções disponíveis são:

| 🐵 Configurações do Sistema                         | ×                                                                       |  |  |  |
|----------------------------------------------------|-------------------------------------------------------------------------|--|--|--|
| Linx Conecta WebEmpresas WebEstabelecimer          | tos WebUsuarios WebService Fidelidade Histórico                         |  |  |  |
| Convênio Fidelidade                                |                                                                         |  |  |  |
| r.                                                 |                                                                         |  |  |  |
| Path do web service                                | Contract and Companyane and Transaction of the Owner companyane and and |  |  |  |
| Exibir empresas que não permitem consulta por nome | Não 💌                                                                   |  |  |  |
| Recebe pagamento de empresas                       | Não 💌                                                                   |  |  |  |
| Recebe pagamento de conveniados                    | Não 💌                                                                   |  |  |  |
| Exibe aba empresas                                 | Sim 💌                                                                   |  |  |  |
| Exibir extrato do estabelecimento                  | Sim 💌                                                                   |  |  |  |
| Exibir valores recebidos                           | Sim 💌                                                                   |  |  |  |
| Exibir valores a receber                           | Sim 💌                                                                   |  |  |  |
| Exibir seleção de empresas na aba transações       | Sim 💌                                                                   |  |  |  |
|                                                    |                                                                         |  |  |  |
|                                                    |                                                                         |  |  |  |
|                                                    |                                                                         |  |  |  |
| <u>■ G</u> ravar                                   |                                                                         |  |  |  |

Figura 03 - Aba Convênio

Na aba Fidelidade as opções disponíveis são:

| 🐵 Configurações do Sistema                           |                |                                 | ×         |  |
|------------------------------------------------------|----------------|---------------------------------|-----------|--|
| Linx Conecta WebEmpresas WebEstabele                 | cimentos WebU: | suarios WebService Fidelidade   | Histórico |  |
| Convênio Fidelidade                                  |                |                                 |           |  |
| Quantidade de dígitos no cartão                      | 11             | Validar produtos nas transações | Sim 💌     |  |
| Habilitar impressão de cartão no site                | Sim 💌          | Exibir transações confirmadas   | Sim 💌     |  |
| Valida quantidade de dígitos no cartão fidelidade    | Sim 💌          | Exibir consulta protocolo       | Sim 💌     |  |
| Permite qualquer loja alterar dados do cartão fideli | dade Sim 💌     |                                 |           |  |
| Associa programa a conveniados                       | Sim 💌          |                                 |           |  |
| Exibir número do balconista                          | Sim 💌          |                                 |           |  |
| Exibir documento estrangerio                         | Sim 💌          |                                 |           |  |
| Habilitar preenchimento de produtos na transação     | Sim 💌          |                                 |           |  |
| Integração para pesquisa de CPF na DiretrixOn        |                |                                 |           |  |
| Path de acesso ao webservice                         |                |                                 |           |  |
| Mp //dekkion.com/W/iRecupers/W/iConvulk              | é ita acru     |                                 |           |  |
| Cliente Usuário                                      | )              | Senha                           |           |  |
| droganatotal drogan                                  | atol al        | FEBRAFAR2017                    |           |  |
| B Gravar Ø Cancelar                                  |                |                                 |           |  |

Figura 04 - Aba Fidelidade

Nas configurações citadas nas Figuras 03 e 04, selecione a opção Sim para os relatórios que deseja visualizar e Não para os relatórios que deverão permanecer ocultos.

Feitas as configurações necessárias, 🔴 clique em 📕 Gravar para salvar as alterações.